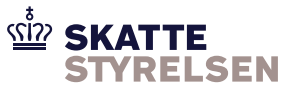

# 7.1.11 elndkomst Vejledning MyFileGateway

| 7.1.11 eIndkomst Vejledning MyFileGateway | 1 |
|-------------------------------------------|---|
| Læsevejledning                            | 3 |
| Introduktion til myFileGateway            | 3 |
| Sikkerhed                                 | 3 |
| Daglig anvendelse                         | 3 |

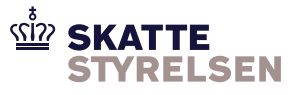

## Vejledning til myFileGateway

Når en virksomhed indgår aftale om anvendelse af Sterling File Gateway ifm. indberetning til elndkomst, får virksomheden også adgang til den webbaserede løsning *myFileGateway*.

Løsningen skal anvendes ifm. skift af kodeord til SFG.

Dette er kun relevant for brugere af webklienten eller web service.

Alle vejledninger findes under "Vejledninger og blanketter" på skat.dk/elndkomst.

| Læsevejledning                 | 3 |
|--------------------------------|---|
| Introduktion til myFileGateway | 3 |
| Sikkerhed                      | 3 |
| Daglig anvendelse              | 3 |

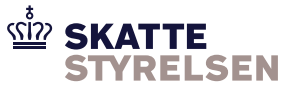

### Læsevejledning

Dokumentet gælder som vejledning for adgang til både produktion og ekstern test. Såfremt der er forskel på produktion og ekstern test er dette markeret i vejledningen.

Adgang til ekstern test kræver en separat aftale. Se *elndkomst Aftale om brug af SFG Ekstern Test*, som du finder under Vejledninger og blanketter > Vejledninger til WebSphere MQ (Message Queuing) og Sterling File Gateway (SFG) på <u>skat.dk/eindkomst</u>

#### Introduktion til myFileGateway

Sterling File Gateway indeholder myFileGateway, der kan anvendes af virksomheden til at skifte adgangskode. Virksomheden får adgang til myFileGateway gennem en browser på adressen:

Produktion: https://ei-indberetning.skat.dk/myfilegateway

Ekstern test: https://eksterntest-ei-indberetning.skat.dk/myfilegateway

#### Sikkerhed

#### Brugernavn og adgangskode

Der anvendes samme brugernavn og adgangskode som til SFG-løsningen. Virksomheder der anvender SFTP skal anvende brugernavn og adgangskode og ikke nøgle for adgang.

#### **Daglig anvendelse**

Skift af adgangskode med myFileGateway sker på denne måde:

1. Log på myFileGateway ved at skrive virksomhedens brugernavn i feltet "User ID" og adgangskoden i feltet "Password".

| 🚖 Favorites  | Welcome to IBM Sterling File Gateway                 |                                                                |                |
|--------------|------------------------------------------------------|----------------------------------------------------------------|----------------|
| IBM Sterling | File Gateway                                         |                                                                | ibm. 🗠         |
|              |                                                      |                                                                |                |
|              |                                                      |                                                                |                |
|              |                                                      |                                                                |                |
|              |                                                      |                                                                |                |
|              |                                                      |                                                                |                |
|              | Please sign in                                       |                                                                |                |
|              |                                                      |                                                                |                |
|              |                                                      |                                                                |                |
|              | User ID :<br>Paceword                                |                                                                |                |
|              |                                                      | ·                                                              |                |
|              |                                                      |                                                                |                |
|              |                                                      | Sign In                                                        |                |
|              |                                                      |                                                                |                |
|              |                                                      |                                                                |                |
|              |                                                      |                                                                |                |
| Licensed Ma  | iterials - Property of IBM. ©Copyright IBM Corp. 200 | 08, 2012. All Rights Reserved. IBM and the IBM Logo are Trader | marks of 🛛 🔺 🗸 |

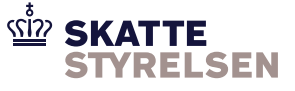

2. Efter login er der adgang til forsiden af myFileGateway. Skift adgangskoden ved at klikke på punktet "Profile" i øverste menulinje.

| Favorites Come to IBM Sterling File Gate                                                                                                | eway                           |                  |                          |                                               |                                  |
|----------------------------------------------------------------------------------------------------|--------------------------------|------------------|--------------------------|-----------------------------------------------|----------------------------------|
| BM Sterling myFileGateway                                                                                                    |                                |                  |                          | Welcome P1585335817                           | 18 <b>IBM.</b>                   |
|                                                                                                    |                                | Home             | Profile                  | НеІр                                          | Sign Out                         |
| File Activity Upload Files Download Files                                                                                               | Reports                        |                  |                          |                                               |                                  |
| Search for file activities<br>To search for all activities simply leave all                                                             | fields blank and s             | elect Find       |                          |                                               |                                  |
| Search Criteria                                                                                                    |                                |                  | Times sho                | own in local time zone 🔇                      | Change to server time zone       |
|                                                                                                    |                                |                  |                          | Find                                          | Clear                            |
|                                                                                                    |                                |                  |                          |                                               |                                  |
| Basic Search<br>Ther search criteria below and<br>To display all activity leave que<br>Producer :<br>Consumer :<br>Original File Name : | select Find<br>ry fields blank | V<br>V           |                          | Date (From) :<br>Time (From) :<br>Date (To) : | (0-23 hours, 0-59 m<br>mm/dd/yy) |
| Protocol :                                                                                                    |                                | -                |                          | Time (To) : 📑                                 | 🔶 (0-23 hours, 0-59 m            |
| Started<br>Succeeded<br>Failed<br>Ignored                                                                                               |                                |                  |                          |                                               |                                  |
|                                                                                                    |                                |                  |                          |                                               |                                  |
|                                                                                                    |                                |                  |                          |                                               |                                  |
|                                                                                                    | ©Copyrigh                      | t IBM Corp. 2008 | , 2012. All Rights Reser | ved.                                          |                                  |

3. Under "Profile" vælges fanebladet "Password".

| 🚖 Favorites                                                                                                    | 🖉 Welcome to :                                        | IBM Sterling File Gateway |                       |                            |                         |          |      |     |
|----------------------------------------------------------------------------------------------------|-------------------------------------------------------|---------------------------|-----------------------|----------------------------|-------------------------|----------|------|-----|
| IBM Sterlin                                                                                                    | ig myFileGate                                         | eway                      |                       | Weld                       | come P158533581718      |          | IBM. | ^   |
|                                                                                                    |                                                       |                           | Home                  | Profile                    | Help                    | Sign Out |      |     |
| Notifications                                                                                                    | Password                                              | ]                         |                       |                            |                         |          |      |     |
| 🜓 Sub                                                                                                    | scribe to Eve                                         | nt Notifications          |                       |                            |                         |          |      |     |
| Available Ev                                                                                                    | vent Notification                                     | 15                        | Subscrib              | ed Notifications           |                         |          |      |     |
| Code                                                                                                    | Name                                                  |                           | Code                  | Name                       |                         |          |      |     |
| FG_0050                                                                                                    | Mailbox /                                             | Authorization Failure     | 4                     |                            | n a least ster at       |          |      |     |
| FG_0250                                                                                                    | Business                                              | Process Failure           |                       | Drag Events here for       | a list of Notifications |          |      |     |
| FG_0408                                                                                                    | Arrived F                                             | File Started              | -                     |                            |                         |          |      |     |
| FG_0411                                                                                                    | Arrived F                                             | File Routed               |                       |                            |                         |          |      |     |
| FG_0415                                                                                                    | Route Co                                              | omplete                   |                       |                            |                         |          |      |     |
| FG_0419                                                                                                    | Delivery                                              | Complete                  |                       |                            |                         |          |      |     |
| FG_0420                                                                                                    | Arrived F                                             | File Replayed             |                       |                            |                         |          |      |     |
| FG_0422                                                                                                    | Redelive                                              | r                         |                       |                            |                         |          |      |     |
| FG_0424                                                                                                    | Arrived F                                             | File Ignored              |                       |                            |                         |          |      |     |
|                                                                                                    |                                                       |                           |                       |                            | *                       | Delete   |      |     |
| Your account is set to receive notifications in English.<br>Your browser's preferred language is detected to be English.<br>To change the language setting for notifications, select from the list below.<br>Language for notifications : : :<br>Save Language |                                                       |                           |                       |                            |                         |          |      |     |
|                                                                                                    | BConvright IBM Corp. 2008. 2012. All Rights Reserved. |                           |                       |                            |                         |          |      |     |
|                                                                                                    |                                                       | Ссорун                    | gine tain Corp. 2006, | zorz. All Rights Reserved. |                         |          |      | Ľ., |

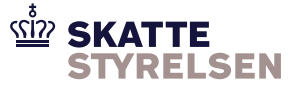

For at skifte adgangskode indtastes den nuværende adgangskode i feltet "Current Password". Skriv den nye adgangskode i feltet "New Password" og gentag den nye adgangskode i feltet "Confirm New Password.

Der er disse krav til adgangskoden:

- Minimum længde er 16 karakterer
- Skal indeholde mindst et specialtegn (!, @, #, \$, %, ^, &, \*)
- Øvrige karakterer kan være a-z, A-Z, 0-9 eller specialtegn
- Adgangskoden kan ikke genbruges

| 😤 Favorites 🏼 🏈 Welcome to IBM Sterling File Gateway |                 |                         |                       |          |
|------------------------------------------------------|-----------------|-------------------------|-----------------------|----------|
| IBM Sterling myFileGateway                           |                 |                         | Velcome P158533581718 | ibm. 🗠   |
|                                                      | Home            | Profile                 | Help                  | Sign Out |
| Notifications Password                               |                 |                         |                       |          |
| Password<br>Modify your password here.               |                 |                         |                       |          |
| Current Password :                                   |                 |                         |                       |          |
| New Password :                                       |                 |                         |                       |          |
| Confirm New Password :                               |                 |                         |                       |          |
| Clear                                                | Save            |                         |                       |          |
|                                                      |                 |                         |                       |          |
|                                                      |                 |                         |                       |          |
|                                                      |                 |                         |                       |          |
|                                                      |                 |                         |                       |          |
|                                                      |                 |                         |                       |          |
|                                                      |                 |                         |                       |          |
|                                                      |                 |                         |                       |          |
|                                                      |                 |                         |                       |          |
|                                                      |                 |                         |                       |          |
|                                                      |                 |                         |                       |          |
|                                                      |                 |                         |                       |          |
|                                                      |                 |                         |                       |          |
|                                                      |                 |                         |                       |          |
| ©Copyrigh                                            | IBM Corp. 2008, | 2012. All Rights Reserv | ed.                   |          |

- 4. Efter skift af adgangskode afsluttes ved at vælge "Sign Out".
- 5. Den nye adgangskode skal nu anvendes ved adgang gennem webklienten eller web service.